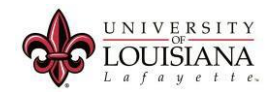

## How to Navigate the WebAID Java Pop-Ups in Firefox.

Friday, September 04, 2015 10:56

How to activate Java (Version 45) within Firefox.

- 1. Login into ULink. Click the Employee tab. Click on the WebAID button.
- 2. Click on the Activate Java button on the center of the screen.

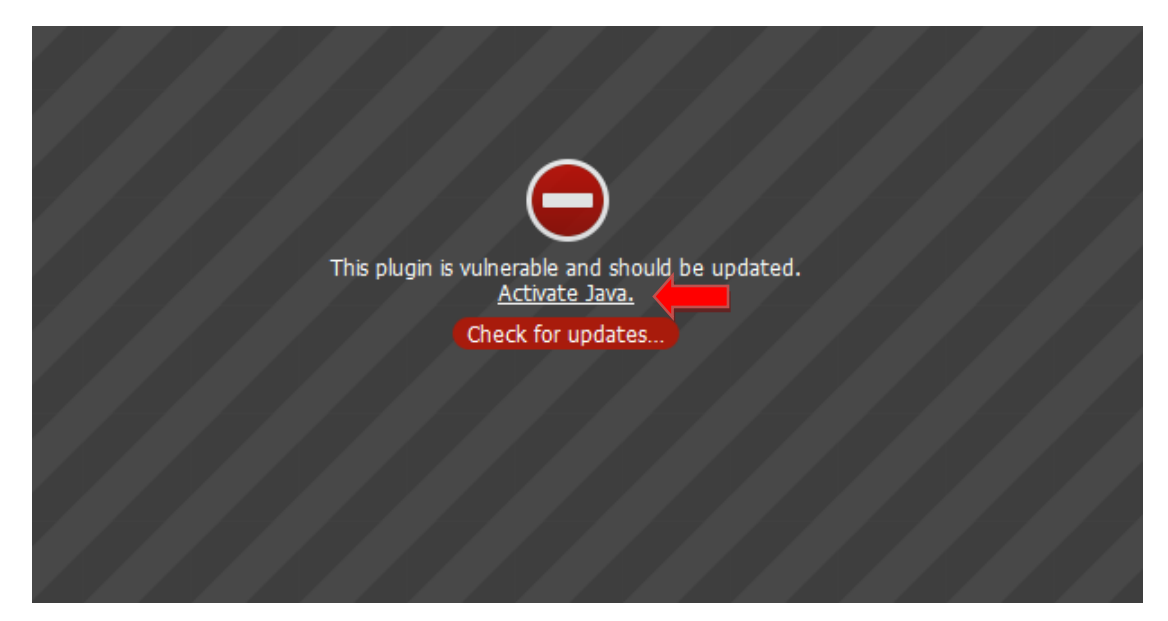

3. Allow Firefox to run Java.

| Allow webaid.louisiana.e | edu to run "Java"?         |
|--------------------------|----------------------------|
| Learn More               |                            |
| - I                      |                            |
| Allow Now                | Allow and <u>R</u> emember |

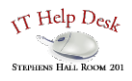

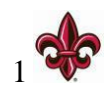

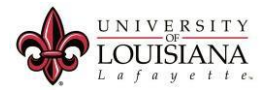

4. Check "Do not ask again..." and then click "Later"

| Java Up | date Needed                                                            |
|---------|------------------------------------------------------------------------|
|         | Your Java version is out of date.                                      |
|         | Update (recommended)     Get the latest security update from java.com. |
|         | Block Block Java content from running in this browser session.         |
|         | Later<br>Continue and you will be reminded to update again later.      |
|         | not ask again until the next update is available.                      |

5. Allow Firefox to run this application.

|   | Publisher: | Oracle America, Inc.         |
|---|------------|------------------------------|
| 2 | Location:  | https://webaid.louisiana.edu |
|   |            |                              |
|   |            |                              |

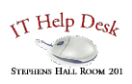

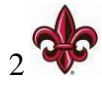

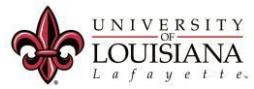

6. Window's Firewall may attempt to block Java from running. Click don't block and allow it to run.

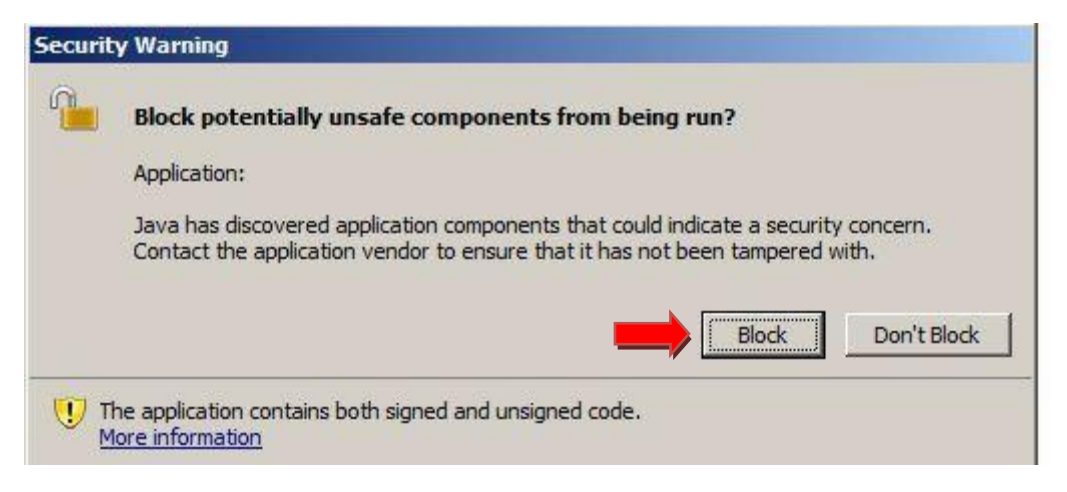

7. You should now have all of the blocks removed, and be able to run WebAID.

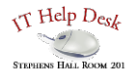

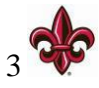